### E33

# IMS Version 7 Installation and Generation

John Butterweck

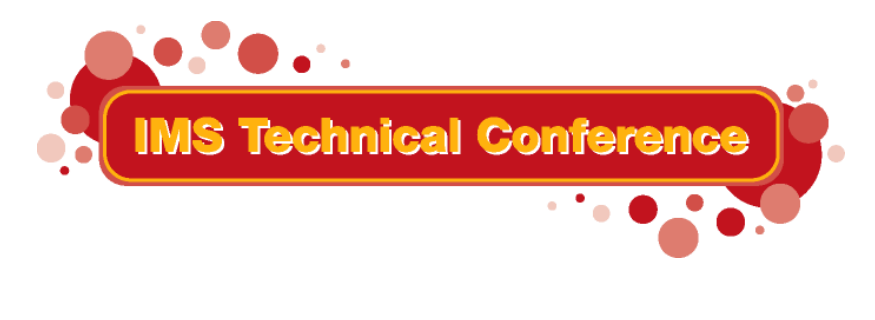

St. Louis, MO

Sept. 30 - Oct. 3, 2002

#### **Introduction**

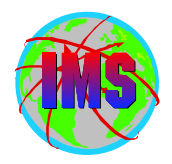

- The objectives of these sessions are:
  - Review the steps involved in the installation and IVP dialog process of IMS
  - Discuss IMS sysgen describing what it is as well as why we have it
- Audience participation is encouraged

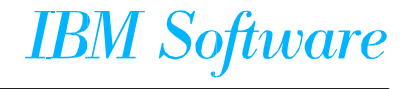

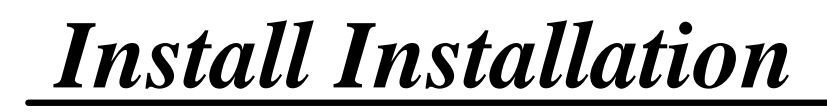

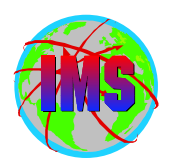

# **IMS** Installation

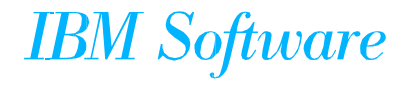

#### Screen Formats

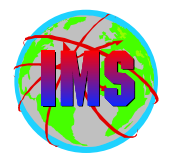

- Some of the screens shown in this presentation have been altered to fit on the Foil. The content from the actual screen has been preserved
- The format of the IVP dialogs has been slightly altered for Version 7. They have been updated to use the CUA standards
- The basic flow and functions have not been changed

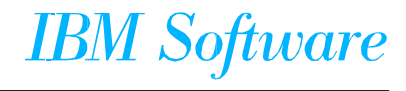

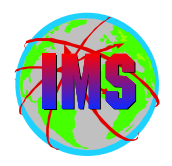

- The IMS product can be distributed by a variety of methods. Which are as follows:
  - IMS IVP Supported:
    - CBPDO DBS Feature distribution tapes
    - SERVERPAC DBS Feature pre-built SMP/E, DLIBs and TLIBs
    - ISD IMS distribution tapes from ISD
      - → Being withdrawn
      - → Service not included
  - Not directly IMS/IVP supported:
    - SYSTEMPAC DBS FEATURE may be customized

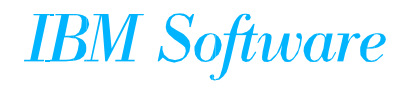

### **Documentation Precedence**

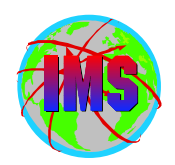

- Installation Documentation Precedence follows:
  - Documentation Provided with CBPDO, SERVERPAC, etc
  - PSP Bucket
  - Program Directory
  - IMS Installation Volume 1

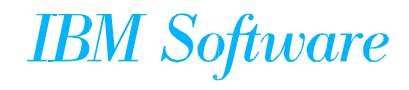

### **Dataset Name Changes**

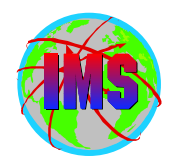

The following shows dataset name changes between Version 6 and Version 7:

| Old Dist. Lib. | Old Target Lib. | New Dist. Lib. | New Target Lib. |
|----------------|-----------------|----------------|-----------------|
| GENLIB         | SMPMTS          | ADFSMAC        | SDFSMAC         |
| GENLIBA        | MACLIB          | ADFSMAC        | SDFSMAC         |
| GENLIBB        | MACLIB/SMPMTS   | ADFSMAC        | SDFSMAC         |
| LOAD           | -               | ADFSLOAD       | -               |
| -              | RESLIB          | -              | SDFSRESL        |
| DBSOURCE       | SMPSTS          | ADFSSRC        | SMPSTS          |
| SVSOURCE       | SMPSTS          | ADFSSRC        | SMPSTS          |
| TMSOURCE       | SMPSTS          | ADFSSRC        | SMPSTS          |
| DFSCLSTA       | DFSCLST         | ADFSCLST       | SDFSCLST        |
| DFSEXECA       | DFSEXEC         | ADFSEXEC       | SDFSEXEC        |
| DFSISRCA       | DFSISRC         | ADFSISRC       | SDFSISRC        |
| DFSRTRMA       | DFSRTRM         | ADFSRTRM       | SDFSRTRM        |
| DFSMLIBA       | DFSMLIB         | ADFSMLIB       | SDFSMLIB        |
| DFSPLIBA       | DFSPLIB         | ADFSPLIB       | SDFSPLIB        |
| DFSSLIBA       | DFSSLIB         | ADFSSLIB       | SDFSSLIB        |
| DFSTLIBA       | DFSTLIB         | ADFSTLIB       | SDFSTLIB        |

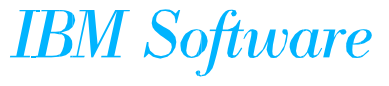

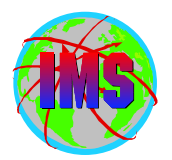

■ The IMS Install/IVP process performs the following functions:

- Installation of the IMS product and its optional features
- System Verification
- IMS provides a dialog which will build the jobs/tasks to perform these functions
- The IMS Install/IVP process does not support IMS JAVA
  - The IMS Program Directory contains the information necessary to install IMS JAVA

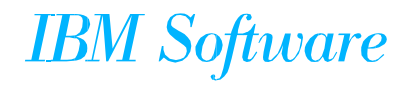

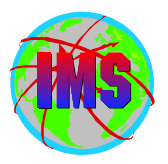

- Subsequent to performing items identified by the accompanying documentation, the first activity is to unload the datasets that the INSTALL/IVP dialog will use
- This consists of the following steps:
  - Create the user catalog and its alias's (optional)
    - Job DFSIVJ01
  - Allocate the install datasets and build copy job DFSIVJ03
    - Job DFSIVJ02
  - Copy the install datasets from the distribution tape
    - Job DFSIVJ03
  - JCL for these jobs provided in the Program Directory and IMS Install Volume 1
- When installing via SERVERPAC/SYSTEMPAC these datasets are loaded by those processes

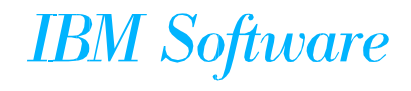

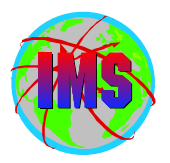

- The following are input datasets used by the IVP dialog (loaded by job DFSIVJ03):
  - IMS.SDFSISRC Contains sample application and miscellaneous source
  - IMS.SDFSCLST Contains TSO clists
  - IMS.SDFSEXEC Contains REXX EXECs
  - IMS.SDFSMLIB Contains ISPF message members
  - IMS.SDFSPLIB Contains ISPF panels
  - IMS.SDFSSLIB Contains ISPF file tailoring skeletons
  - IMS.SDFSTLIB Contains ISPF table members
  - IMS.SDFSRTRM Contains description members used by the INSTALL/IVP dialog

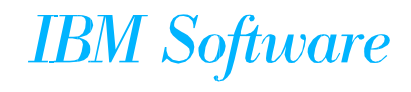

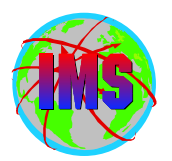

- The following are output datasets used by the IVP dialog:
  - IMS.INSTALIB JCL for the jobs to be run
  - IMS.INSTATBL ISPF tables used to keep track of variables
  - ISPPROF ISPF profile dataset

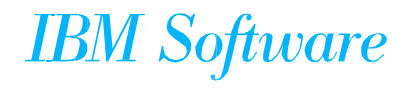

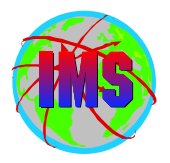

- The IVP dialog is started by issuing the following command from ISPF option 6:
  - EX 'IMS.SDFSCLST(DFSIXC01)' 'HLQIV(iii) HLQDL(hhh) HLQSY(sss) PDF(ddd)'
    - iii High level qualifier for IVP output datasets
    - hhh High level qualifier for IMS distribution library datasets
    - sss High level qualifier for IMS system datasets
    - ddd ISPF applid for the ISPF/PDF application (removed from version 7)
    - The clist parm of 'DEBUG' is available
    - Help is available for all panels by pressing 'PF1'
    - Parm 'HLQ' can be used to identify high level qualifier for IVP, system and distribution libraries

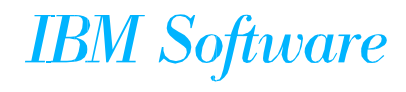

### LOGO Panel

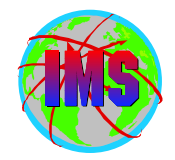

When the dialog is started for the first time the following panel will be displayed:

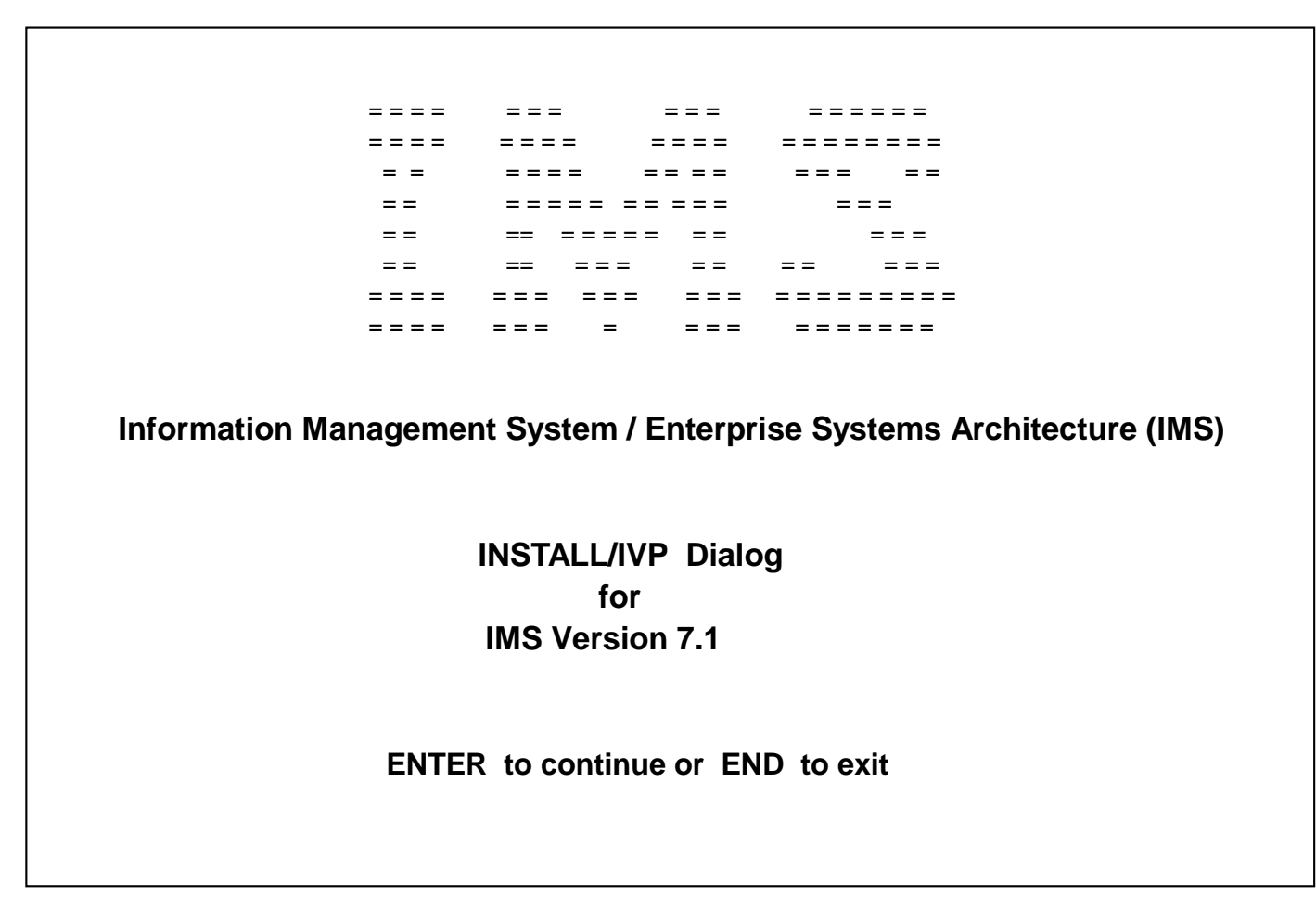

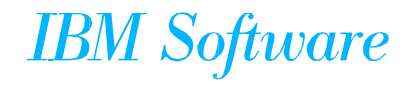

### **Copyright Panel**

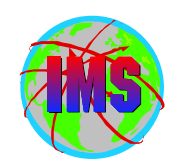

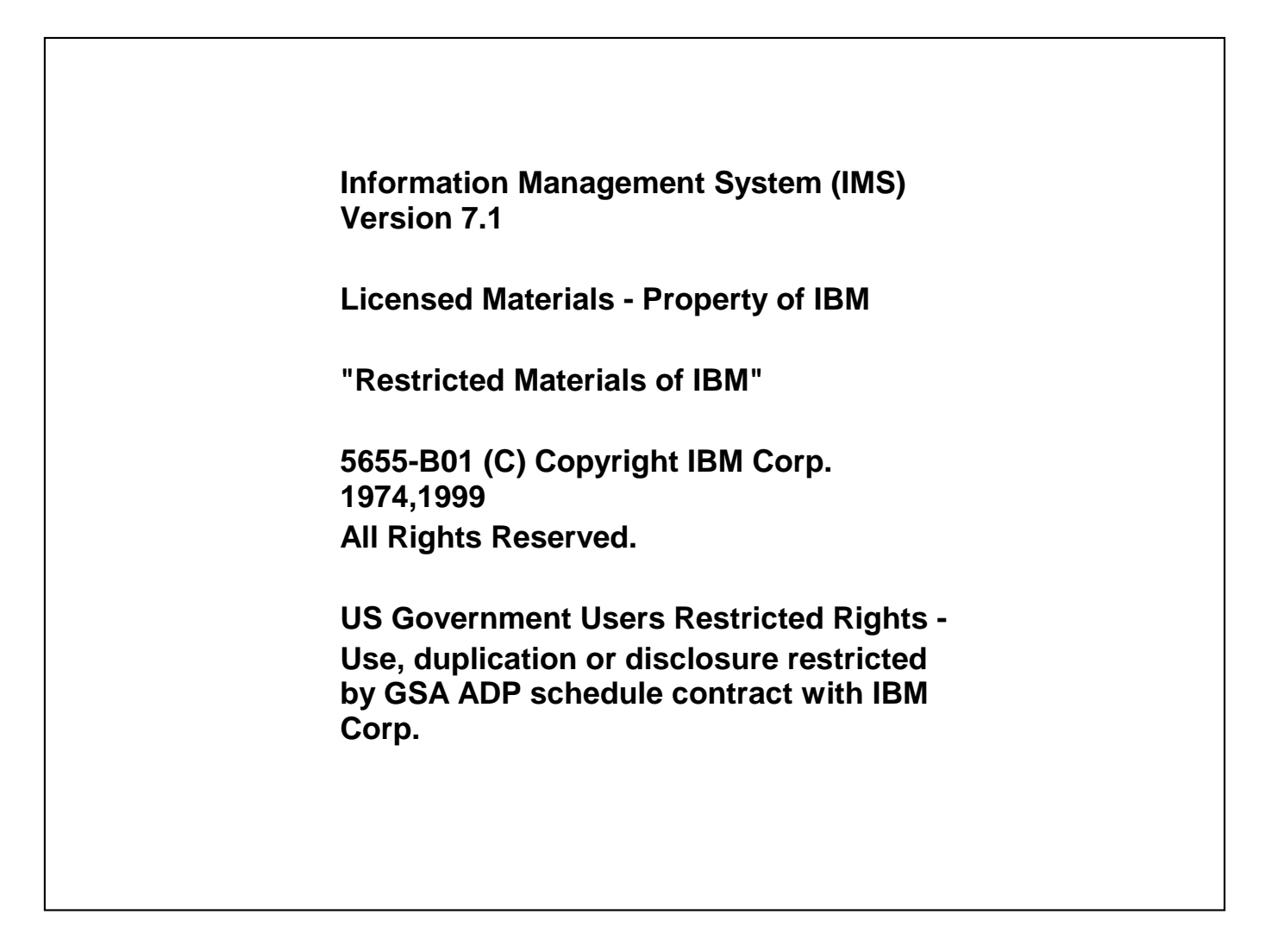

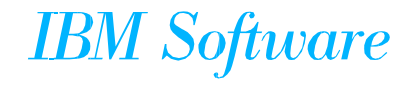

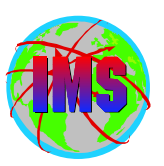

#### Initial Installation Environment Options Panel

| Help                                                                |                                                                                                    |                                        |
|---------------------------------------------------------------------|----------------------------------------------------------------------------------------------------|----------------------------------------|
| INSTALL/IVP<br>Command ===>                                         | Initial Install Environment Options                                                                                                    | IMS 7.1                                |
| Select the desired                                                  | option and press Enter.                                                                                                    |                                        |
| INSTAL<br>Option 3_ 1 DBB -<br>2 DBC<br>3 DBT -<br>4 XRF -<br>5 DCC | L/IVP Environments (New or Current Use<br>- Database Management (Batch)<br>- Database Management (DBCTL)<br>- Database and Transaction Management<br>- DB/DC with Extended Recovery Facility<br>- Transaction Management (DCCTL) | er)<br>t (DB/DC)<br>r (DB/DC with XRF) |
| Addition<br>A SUB<br>B SPL                                          | nal Installation Option Menus<br>- Subsequent Feature Installation<br>- Special Installation Situations Support                                                                                                    |                                        |

- Select the highest number representing the system you wish to install
- The option selected will be used in determining the names for most of the members to be placed in IMS.INSTALIB
- One of the first five initial environments must be complete before additional installation options can be used

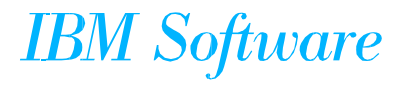

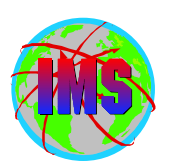

#### **Sub-Option Selection Panel**

| NSTALL/IVP<br>Command ===> | Sub-Option Selection -            | IMS 7.1                    |
|----------------------------|-----------------------------------|----------------------------|
| elect the desired          | Sub-Options and press ENTER       |                            |
| Install IRLM - use         | e IRLM in IVPs                    |                            |
| Install ETO Featu          | ure                               |                            |
| Install RSR Reco           | overy-Level Tracking (RLT) Featu  | re                         |
| Install RSR Data           | base-Level Tracking (DLT) Featu   | re                         |
| Use existing SM            | P/E Global Zone and SMPPTS        |                            |
| Copy SMP/E Dist            | tribution Zone from a prior IMS s | system                     |
| Install Optional S         | Source Tapes                      |                            |
| Note: Your Sub-C           | Option selection affects the user | variables, jobs, and tasks |
| that will be prese         | nted. If you later change your se | election, you must redo    |
| the entire INSTAL          | L/IVP process, Table Merge, Var   | iable Gathering, File      |
| Tailoring, and Exe         | ecution.                          | •                          |
| •                          |                                   |                            |
|                            |                                   |                            |
|                            |                                   |                            |

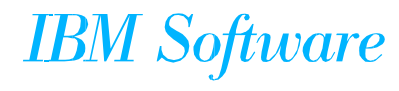

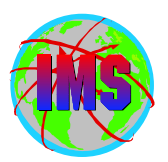

| INSTALL/IVP     | <b>Distribution Media Selection - DBT</b>   | IMS 7.1 |
|-----------------|---------------------------------------------|---------|
| Command ===     | >                                           |         |
| Select the prop | per IMS Distribution Media and press Enter. |         |
| 1 1. CBPDO      | Distribution tapes                          |         |
| 2. ServerPac    | Distribution tapes                          |         |
|                 | Distribution tance                          |         |

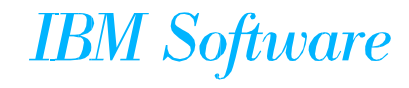

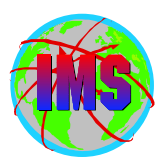

| Help                                                                                                    |
|----------------------------------------------------------------------------------------------------|
| INSTALL/IVP Table Merge Request - DBT IMS 7.1<br>Command ===>                                                                                                    |
| The INSTALL/IVP Dialog is driven from a set of ISPF tables which contain information about the variables, JOBs, TASKs and sequence of presentation you will need to perform your specific installation. |
| Since the tables will be updated by the dialog, working copies must be made the first time you use the dialog.                                                                                          |
| If service is applied to your IMS system, or if you decide to use the INSTALL/IVP dialog to build a different environment, then either the existing copies must be updated or new copies created.       |
| <ul> <li>Please indicate whether you wish to perform Table Merge/Create:</li> <li>1 1. YES - Create / Update working tables from master tables.</li> <li>2. NO - Use existing tables.</li> </ul>        |

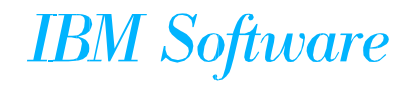

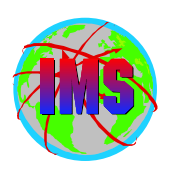

| INSTALL/IVP VG Table Merge In Progress - DBT IMS 7.1 |
|------------------------------------------------------|
| Table Merge Progress Indicator                       |
| Variable Gathering Table : DFSIXBV3                  |
| Current Row IXUSVOPS                                 |
| Percent completed : 3                                |
| File Tailoring Table : DFSIXBF3                      |
| Current Row Patience                                 |
| Percent completed : 000                              |
| Execution Table: DFSIXBE3                            |
| Current Row: Patience                                |
| Percent completed : 000                              |
|                                                      |
| Please do not interrupt this process.                |
|                                                      |

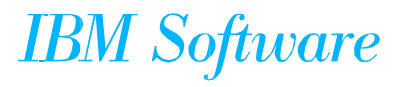

Γ

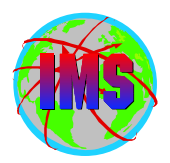

**INSTALL/IVP ---- Table Merge has completed - DBT ---- IMS 7.1** 

The Table Merge process has completed and the Phase Complete flags have been turned off for all phases.

If Table Merge has just been performed for the first time for this option, then the resetting of Phase Complete flags is of no special interest.

If Table Merge has been performed for some other reason, then the resetting of Phase Complete flags will force you to revisit each of the phases in sequence (Variable Gathering, File Tailoring, and Execution). Make use of this opportunity to examine the tables for changes (the "!" indicator will be set in the action field for items which have been added or changed by service). Your position in each phase has been retained so that you may return to your last position after you have browsed for changes.

Press ENTER to continue.

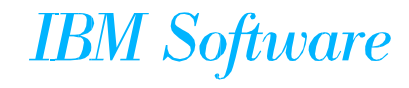

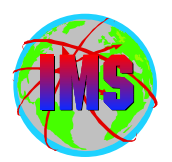

INSTALL/IVP ---- Global update in progress - DBT ---- IMS 7.1

**Global Update in progress for IXUSRC** 

Please do not interrupt this process

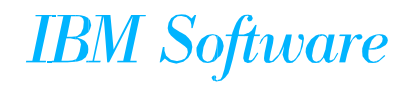

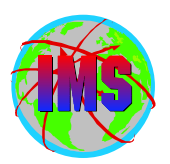

| NSTALL/IVP<br>Command ===> | INSTALL/IVP Phase Selection - DBT             | IMS 7.1   |
|----------------------------|-----------------------------------------------|-----------|
| alact the desire           | d Phase and positioning option and press l    | Entor     |
| elect the desire           | a rhase and positioning option and press      |           |
| VG - Variable (            | Gathering - (Define user values for variables | 5)        |
| 1. VG1 Start/R             | estart from the beginning of the phase        |           |
| 2. VG2 Start/R             | estart from the last known position within t  | the phase |
| FT - File Tailor           | ing - (Create customized INSTALIB member      | rs)       |
| 3. FT1 Start/R             | estart from the beginning of the phase        | -         |
| 4. FT2 Start/R             | estart from the last known position within t  | he phase  |
| 5. FT3 Start/R             | estart from the beginning of a selected step  | )         |
| EX - Executior             | • - (Run the INSTALL/IVP jobs)                |           |
| 6. EX1 Start/R             | estart from the beginning of the phase        |           |
| 7. EX2 Start/R             | estart from the last known position within t  | he phase  |
| 8. EX3 Start/R             | estart from the beginning of a selected ster  | 0         |

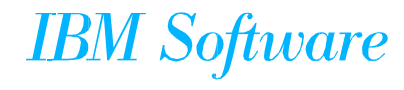

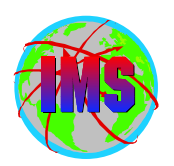

#### Variable Gathering (LST Mode) Panel

| INSTAL                                                                                                    | L/IVP - Variable Gathering (LST Mode) - DBT - IMS 7.1             | Row 1 of 214 |
|----------------------------------------------------------------------------------------------------|-------------------------------------------------------------------|--------------|
| COMM                                                                                                    | AND ===> SCROL                                                    | _L ===> CSR  |
| Action<br>Var<br>v V<br>[]<br>n_ I)<br>(<br>0<br>[]<br>(<br>0<br>(<br>0<br>(<br>0<br>(<br>))<br>(<br>0<br>(<br>0<br>(<br>0<br>(<br>))<br>(<br>0<br>(<br>0 | Codes : Chg Doc eNt Rfr CHG is the default for modifiable = Value | fied item    |
| C                                                                                                    | <b>OPT - FMID of the IRLM being installed. (HIR2101 Only).</b>    |              |
| * IX                                                                                                    | UIVPHQ = JBUTTER.IMS710C                                          |              |
|                                                                                                    | /P - High level DSNAME qualifier for INSTALL/IVP (IVP) (          | data sets    |
| D                                                                                                    | UKLIMING = IVPKLIM/1                                              |              |
|                                                                                                    |                                                                   | #15          |
| I <sup>×</sup>                                                                                                    | /P - High level DSNAME qualifier for SMP/E (SMP) data             | sets         |

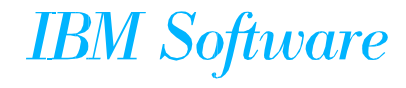

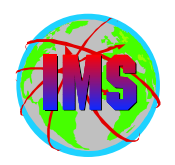

INSTALL/IVP - Variable Gathering (ENT Mode) - DBT - IMS 7.1 Row 1 of 9 SCROLL ===> CSR COMMAND ===> Action.....> <--- Chg Doc Lst Nxt Prv Rfr -- CHG is the default Name.....: IXUDMFMT User Value..> 3480 Title.....: OPT - Distribution tape format. (6250/3480/3490) Blank-OK....: N HLQ-Group...: VOL-Group./.: BLK-Group./.: This variable is used to specify the format of your distribution tapes. The format specified will be used to determine the number of tape volumes and their VOLSERs. Acceptable values are 6250, 3480, or 3490. **NOTE:** Be sure to set variable IXUTAPEU to a value consistent with your distribution format. IXUTAPEU defines the UNIT type for the tape device to be used by INSTALL/IVP.

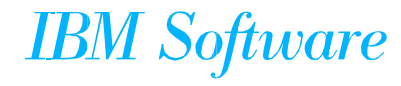

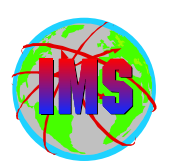

## VG Complete Verification Panel

| Help                                                                                                    |                                                                                                    |                                                   |
|----------------------------------------------------------------------------------------------------|----------------------------------------------------------------------------------------------------|---------------------------------------------------|
| ISTALL/IVP<br>ommand ===>                                                                                       | VG Complete Verification - DBT                                                                                                    | IMS 7.1                                           |
| ou have just END                                                                                                | ed the Variable Gathering Phase of the                                                                                                  | INSTALL/IVP dialog.                               |
| f you have comple<br>set the Variable Ga<br>Phase. You may re                                                   | ted your customization of the dialog vanture<br>of thering Complete flag and proceed to the<br>eturn to Variable Gathering at any time. | ariables, you may<br>the File Tailoring           |
| you have not con<br>hould return to th                                                                          | npleted your customization of the dialo<br>e Variable Gathering Phase.                                                                  | og variables, you                                 |
| f Variable Gatherir                                                                                             | ng is complete: Press ENTER                                                                                                    |                                                   |
| f Variable Gatherir                                                                                             | ng is NOT complete: Press END                                                                                                    |                                                   |
| IOTE: After the phoe displayed and the second second second second second second second second second second se | ase complete flag has been set, this pane<br>ne phase execution sequence for this p                                                     | anel will no longer<br>phase will not be enforced |
| The phase comple                                                                                                | ete flags are reset by re-running Table M                                                                                               | Merge.                                            |

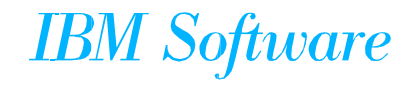

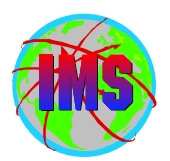

#### **INSTALL/IVP Phase Selection #2 Panel**

| NSTALL/IVP<br>Command ===> | INSTALL/IVP Phase Selection - DBT             | IMS 7.1   |
|----------------------------|-----------------------------------------------|-----------|
| elect the desire           | d Phase and positioning option and press      | Enter.    |
| VG - Variable (            | Gathering - (Define user values for variables | s)        |
| 1. VG1 Start/R             | estart from the beginning of the phase        |           |
| 2. VG2 Start/R             | estart from the last known position within    | the phase |
| FT - File Tailor           | ing - (Create customized INSTALIB member      | rs)       |
| 3. FT1 Start/R             | estart from the beginning of the phase        |           |
| 4. FT2 Start/R             | estart from the last known position within t  | he phase  |
| 5. FT3 Start/R             | estart from the beginning of a selected step  | 0         |
| EX - Executior             | - (Run the INSTALL/IVP jobs)                  |           |
| 6. EX1 Start/R             | estart from the beginning of the phase        |           |
| 7. EX2 Start/R             | estart from the last known position within t  | the phase |
|                            | •                                             | -         |

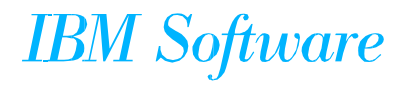

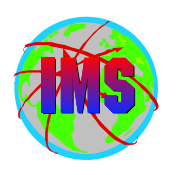

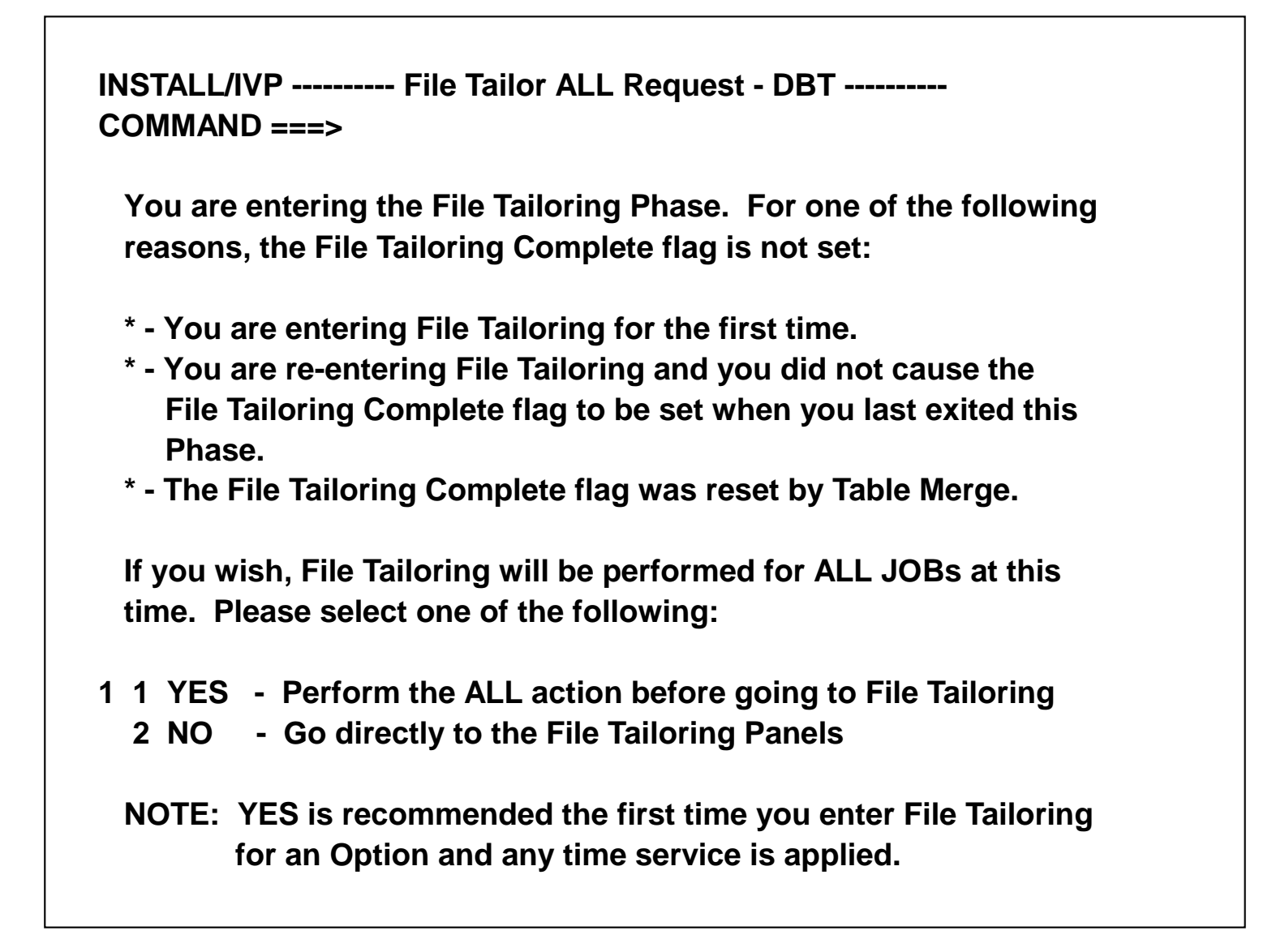

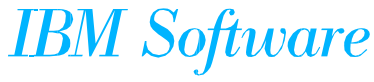

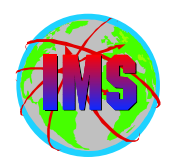

INSTALL/IVP ----- File Tailoring in progress - DBT ---- IMS 7.1

**File Tailoring Progress Indicator** 

Current row .....: IV3B101J Percent completed ..: 1

Please do not interrupt this process

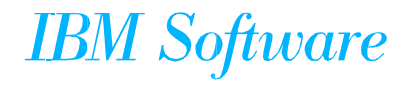

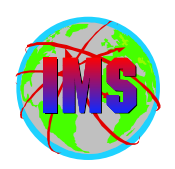

INSTALL/IVP ------ FT ALL has completed - DBT ------ IMS 7.1 COMMAND ===> File Tailoring has completed the ALL action for members used by the **DBT INSTALL/IVP option.** If you requested the ALL action upon entry to the File Tailoring Phase, then members were processed beginning at the top of the File Tailoring Table. If you requested the ALL action on one of the File Tailoring panels, then members were processed from the point of request to the end of the File Tailoring Table. When you leave this panel, you will be returned to the File Tailoring LST MODE panel. The File Tailoring panels may be used at a later time to individually re-run file tailoring for one or more members.

**Press ENTER to continue** 

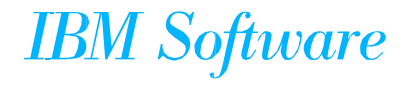

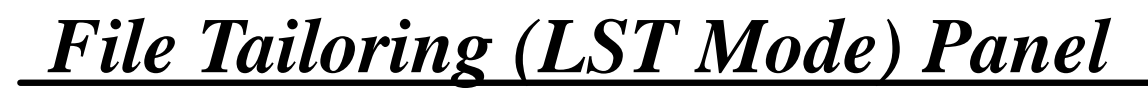

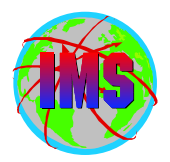

Row 1 of 407 SCROLL ===> CSR

INSTALL/IVP ------ File Tailoring (LST Mode) - DBT ------COMMAND ===>

Action Codes : All brM brS Doc Edm eNt Ftl Member.. Skeleton Step Title..... NOTE-**Step Introduction - Dialog Set-up IV3A001T IVPA001T** A0 IV3A301N DFSIXSA4 A3 CLIST-Offline Formatted Dump - IVP1/2/3/4 IV3A302N DFSIXSA5 A3 CLIST-**Offline Dump Formatter - BATCH** A3 CNTRL - MSDB Load Cntrl Stmts - DBFSAMD1/D2 IV3A303N DFSIXSA6 B0 NOTE -IV3B001T IVPB001T **Step Introduction - DLIB Build - IMS** IV3B101J DFSIXSB0 B1 JOB -Allocate SMP/E Data Sets B1 JOB -IV3B102J DFSIXSB1 Allocate IMS DLIB Data Sets B1 JOB - Allocate IMS SYSLIB Data Sets IV3B103J DFSIXSB2 \* IV3B202J DFSIXSB4 B2 JOB - Initialize SMP/E zones >>> SEE DESCRIPTION \* IV3B208J DFSIXSBA B2 JOB - CBPDO - RECEIVE B2 TASK - CBPDO - Print PDIRs IV3B209T IVPB209T B2 JOB - Print SMP/E HOLDDATA \* IV3B210J DFSIXSBC B2 TASK - Research Exception SYSMODs IV3B211T IVPB211T IV3B303J DFSIXSBF B3 JOB - SMP/E Processing - System Services B3 JOB - SMP/E Processing - Data Base Management IV3B305J DFSIXSBH B3 JOB - SMP/E Processing - Transaction Management IV3B307J DFSIXSBJ IV3B310J DFSIXSBM JOB - SMP/E Processing - ETO Feature **B**3

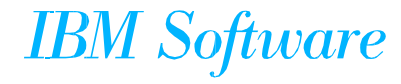

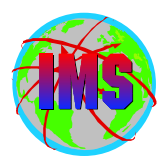

| INSTALL/I           | VP FT Complete Verification - DBT IMS 7.1                   |
|---------------------|-------------------------------------------------------------|
| COMMAN              | D ===>                                                      |
| You have<br>dialog. | e just ENDed the File Tailoring Phase of the INSTALL/IVP    |
| lf you hav          | ve completed your customization of the dialog jobs, you may |
| set the Fi          | ile Tailoring Complete flag and proceed to the Execution    |
| Phase. Y            | You may return to File Tailoring at any time.               |
| lf you hav          | ve not completed your customization of the dialog jobs,     |
| you shou            | Ild return to the File Tailoring Phase.                     |
| If File Tai         | loring is complete: Press ENTER                             |
| If File Tai         | loring is NOT complete: Press END                           |
| NOTE: A             | fter the phase complete flag has been set, this panel will  |
| n                   | to longer be displayed and the phase execution sequence for |
| ti                  | his phase will not be enforced.                             |
| The p               | phase complete flags are reset by re-running Table Merge.   |

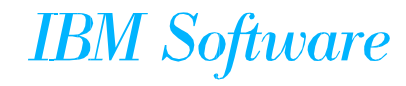

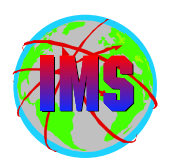

| NSTALL/IVP<br>Command ===> | INSTALL/IVP Phase Selection - DBT             | IMS 7.1   |
|----------------------------|-----------------------------------------------|-----------|
| Select the desire          | ed Phase and positioning option and press     | Enter.    |
| VG - Variable              | Gathering - (Define user values for variables | 3)        |
| 6 1. VG1 Start/F           | lestart from the beginning of the phase       |           |
| 2. VG2 Start/F             | estart from the last known position within t  | the phase |
| FT - File Tailor           | ing - (Create customized INSTALIB member      | s)        |
| 3. FT1 Start/R             | estart from the beginning of the phase        | -         |
| 4. FT2 Start/R             | estart from the last known position within t  | he phase  |
| 5. FT3 Start/R             | estart from the beginning of a selected step  | )         |
| EX - Executior             | • - (Run the INSTALL/IVP jobs)                |           |
| 6. EX1 Start/R             | estart from the beginning of the phase        |           |
| 7. EX2 Start/R             | estart from the last known position within t  | he phase  |
|                            | -                                             | -         |

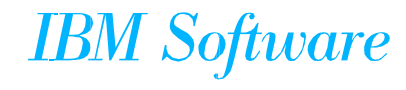

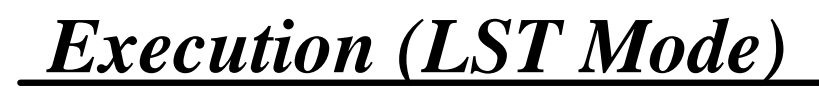

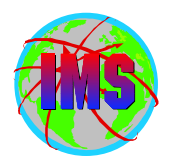

| Help<br>INSTALL/IVP Execution (LST Mode) - DBT Row 1 of 195<br>COMMAND ===> CSR |  |  |
|---------------------------------------------------------------------------------|--|--|
| Action Codes : Brm Doc Edm eNt eXe spR                                          |  |  |
| v JOB/Task Step Title                                                           |  |  |
| IV3A001T A0 NOTE - Step Introduction - Dialog Set-up                            |  |  |
| IV3A301N A3 CLIST - Offline Formatted Dump - IVP1/2/3/4                         |  |  |
| IV3A302N A3 CLIST - Offline Dump Formatter - BATCH                              |  |  |
| IV3A303N A3 CNTRL - MSDB Load Cntrl Stmts - DBFSAMD1/DBFSAMD2                   |  |  |
| IV3B001T B0 NOTE - Step Introduction - DLIB Build - IMS                         |  |  |
| e IV3B101J B1 JOB - Allocate SMP/E Data Sets                                    |  |  |
| IV3B102J B1 JOB - Allocate IMS DLIB Data Sets                                   |  |  |
| IV3B103J B1 JOB - Allocate IMS SYSLIB Data Sets                                 |  |  |
| IV3B202J B2 JOB - Initialize SMP/E zones >>> SEE DESCRIPTION                    |  |  |
| IV3B208J B2 JOB - CBPDO-RECEIVE                                                 |  |  |
| IV3B209T B2 TASK - CBPDO - Print PDIRs                                          |  |  |
| IV3B210J B2 JOB - Print SMP/E HOLDDATA                                          |  |  |
| IV3B211T B2 TASK - Research Exception SYSMODs                                   |  |  |
| IV3B303J B3 JOB - SMP/E Processing - System Services                            |  |  |
| IV3B305J B3 JOB - SMP/E Processing - Data Base Management                       |  |  |
| IV3B307J B3 JOB - SMP/E Processing - Transaction Management                     |  |  |
|                                                                                 |  |  |

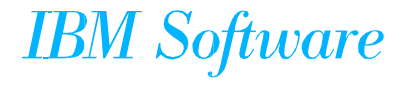

#### Edit Job Panel

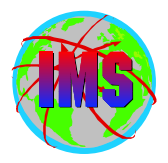

| EDIT JBUTTER.IMS710C.INSTALIB(IV3B101J) - 01.00 ( | Columns 00001 00072 |
|---------------------------------------------------|---------------------|
| Command ===>                                      | Scroll ===> CSR     |
| ****** *******************************            |                     |
| 000001 //IV3B101J JOB ACTINFO1,                   |                     |
| 000002 // 'PGMRNAME',                             |                     |
| 000003 // CLASS=A,MSGCLASS=H,MSGLEVEL=(1,1),      |                     |
| 000004 // USER=JBUTTER,                           |                     |
| 000005 // NOTIFY=JBUTTER,                         |                     |
| 000006 // REGION=32M                              |                     |
| 000009 //*******************************          | *******             |
| 000010 //* INSTALL/IVP IMS 7.1                    |                     |
| 000011 //*                                        |                     |
| 000012 //* SKELETON: DFSIXSB0                     |                     |
| 000013 //*                                        |                     |
| 000014 //* FUNCTION: ALLOCATE SMP/E DATA SETS     |                     |
| 000015 //***********************************      | ******              |
| 000016 //*                                        |                     |
| 000017 //***********************************      | *@SCPYRT**          |
| 000018 //*                                        | *                   |
| 000019 //* LICENSED MATERIALS - PROPERTY OF IBM   | *                   |
| 000020 //*                                        | *                   |
|                                                   |                     |
|                                                   |                     |

IBM Software

#### **EX Complete Verification Panel**

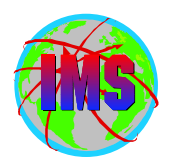

| INSTALL/IVP EX Complete Verification - DBT<br>COMMAND ===>                                                                                                    |
|----------------------------------------------------------------------------------------------------|
| You have just ENDed the Execution phase of the INSTALL/IVP dialog.                                                                                                    |
| In order to use the Subsequent Features and Special Functions Options<br>of the INSTALL/IVP Dialog, you must indicate that you have<br>successfully completed the execution of all JOBs and Tasks for the<br>DBT option. |
| This is done by setting the Execution Complete flag.                                                                                                    |
| You may return to Execution at any time.                                                                                                    |
| If Execution is complete: Press ENTER<br>If Execution is NOT complete: Press END                                                                                                    |
| NOTE: After the phase complete flag has been set, this panel will<br>no longer be displayed and the phase execution sequence for<br>this phase will not be enforced.                                                     |
| The phase complete flags are reset by re-running Table Merge.                                                                                                    |

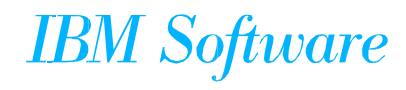

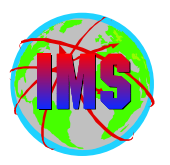

#### **INSTALL/IVP Steps**

- The INSTALL/IVP process consists of multiple steps. The first item for each step describes that step.
- The following is a list of the steps:
  - STEPSa INSTALL/IVP Preparation
  - STEPSb DLIB Build
  - STEPSc System definition
  - STEPSd Interface IMS to MVS and VTAM
  - STEPSe Prepare IVP Applications and System
  - STEPSf IVP Execution DBB System (Batch)
  - STEPSg IVP Execution DBC System (DBCTL)
  - STEPSh IVP Execution DBT System (DB/DC)
  - STEPSi IVP Execution XRF System
  - STEPSj IVP Execution DCC System (DCCTL)
  - STEPSI Execution IMS Sample Application
  - STEPSm FP Sample application
  - STEPSn Partition Data Base Sample (V7)
  - STEPSz Index of additional PDS members

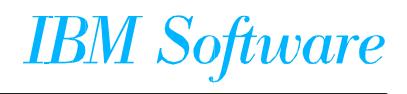

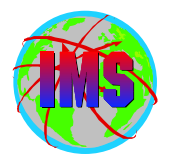

The items within the 'Ax' series of steps are used to perform initialization for the INSTALL/IVP Dialog

- There are no user executable JOBs within these steps
- Honorable Mentions:
  - IV\_A303N This member contains statements used to load MSDBs. These statements may need to be changed to point to LTERMS in the sysgen if you alter the vanilla IVP SYSGEN

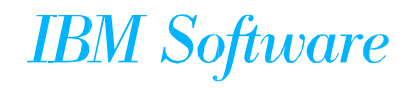

#### **INSTALL/IVP 'B' Steps**

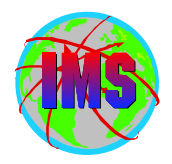

The "Bx" series of steps comprise the "INSTALL" portion of the INSTALL/IVP process. The "Bx" series of steps perform the JOBs and TASKs necessary to establish the SMP/E environment for IMS and to create the IMS product distribution libraries (DLIBs)

- When installing via SERVERPAC the SMP/E processing is already done
  - Identify service not incorporated and process as appropriate
- Honorable Mentions
  - IV\_B303J thru IV\_B315J Jobs to do SMP/E processing for FMIDs
    - These FMIDs are processed accept bypass(applycheck), zonemerge
  - IV\_B352J thru IV\_B355J Installs FMIDs for IRLM, RLT and DLT
    - These FMIDs are processed apply and accept

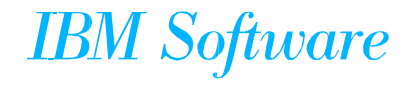

INSTALL/IVP 'B' Steps - 2

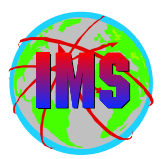

- Honorable Mentions Continued
  - IV\_B330J Process service for FMIDs installed using ACCEPT BYPASS APPLYCHECK
    - Check SOURCEID and ensure it contains proper values.
    - Resolve PE chains
  - IV\_B340J JCLIN for Non-Sysdef Functions
    - Change SMPJCLIN DD to point to ADFSISRC
      - ► PQ50808/UQ58843 (0110) corrects this
  - IV\_B350J Finish Install of Non-Sysdef Function. If service indicates Re-File tailor this job, see PSP bucket or II12910 for instructions
    - Need to run first step to IEBCOPY from DLIB's to TLIB's before
       Re-File tailor to pick up changes
       IBM Software

INSTALL/IVP 'B' Steps - 3

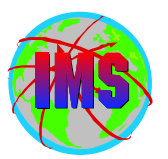

- Honorable Mentions Continued
  - IV\_B357J- Process service for FMIDs installed using apply accept (V7)
    - Check SOURCEID and ensure it contains proper values.
    - Resolve PE chains
- When 'B' series complete IMS is installed

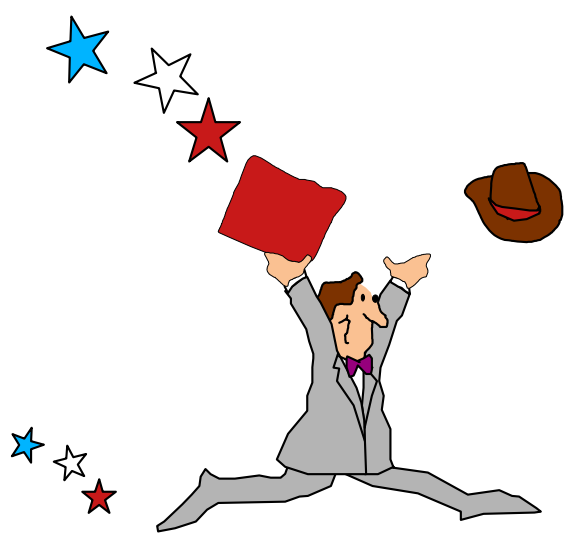

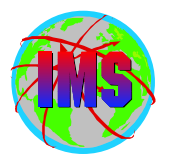

The "IVP" portion of the INSTALL/IVP process begins with the "Cx" series of steps. The "IVP" is an elaborate set of examples built around several sample applications and several different types of execution environments. All of the INSTALL/IVP materials, beginning with the "Cx" series of steps, are designed to support the "IVP"

- Honorable Mentions
  - IV\_C201T Task to browse STAGE 1 Source Deck.
    - If you don't want FastPath in your system modify this member
      - ► Info. APAR II11421 contains instructions for removing FastPath
  - IV\_C301J Job to run SYSDEF STAGE2
    - Contains a dummy place holder and is filled in when SYSDEF STAGE1 is run (IV\_C203J)
  - IV\_C401J Job to run SMP/E JCLIN
    - Should be run after every SYSGEN

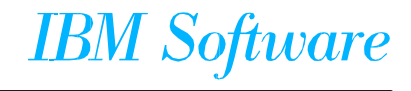

#### **INSTALL/IVP 'D' Steps**

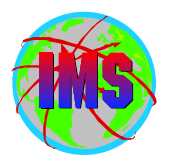

The "Dx" series of EXAMPLES identify the JOBs and TASKs which the user must perform in order to establish the interfaces between IMS and OS390 / zOS and between IMS and VTAM

- These steps must be accounted for when upgrading releases of the operating system
- Honorable Mentions
  - IV\_D209T XMPL Install TYPE 2 SVC
    - Recommend using a different number from that being used by a previous version
    - The TYPE 2 SVC is downward compatible. See Release Planning Guide
    - If in both IEANUC0x and NML IEANUC0x will be used
      - ► See OY45706 for how to remove a CSECT from IEANUC0x
  - IV\_D210T XMPL Link-edit TYPE 4 SVC
    - Recommend using a different number from that being used by a previous version
    - The TYPE 4 SVC is downward compatible. See Release Planning Guide
  - IV\_D211T XMPL Link-edit Resource Cleanup Module
    - Need to use latest version. It is downward compatible

#### IBM Software

#### **INSTALL/IVP 'D' Steps - Continued**

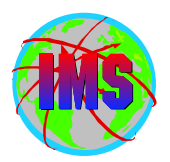

- Honorable Mentions Continued
  - IV\_D212T XMPL Link-edit Abend Formatting Module
     Need to use latest version. It is downward compatible
  - IV\_D213T XMPL DFSMRCL0 IVEAVTRML CSECT IGC0001C
    - Be sure to re-do this zap when upgrading the Operating System. Not being done is a common cause of CSA not being released causing IPL
  - IV\_D214T XMPL DFSAFMD0 IEAVADFM CSECT IGC0805A
     Be sure to re-do this zap when upgrading the Operating System
  - IV\_D401T TASK IPL MVS with MLPA or CLPA OPTION
     Be sure to IPL with this option to make changes effective

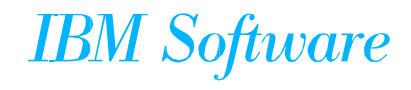

#### INSTALL/IVP 'E' Steps

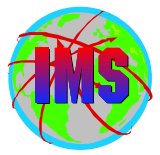

The "Ex" series of steps identify the JOBs and TASKs which the user must perform in order to prepare the sample applications (INSTALL/IVP, IMS, and Fast Path) and the sample IMS system for execution

- Honorable Mentions
  - IV\_E203J Job ACBGEN
    - This is the first job to use the T2 SVC. A failure in this job quite often is due to a problem with this SVC
  - IV\_E204J Job MFS Language Utility
    - May need to update DEV statements in MFS source to match appropriate device type
  - IV\_E312J Job ASM/LKED DFSISIS0 AGN Exit
    - If SYSGEN or IV\_B350J is re-done this job must be re-ran as well. Default exit built by SYSGEN or IV\_B350J rejects all AGN checks - this version accepts all AGN checks
  - IV\_E315J Job Copy Staging Libraries
    - IF SYSGEN is re-done this job must be re-ran as well. SYSGEN updates staging libraries. This job copies from staging to libraries used by online region

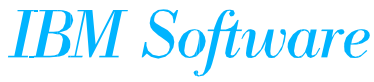

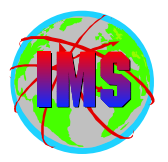

The "Fx" series of steps identify the JOBs and TASKs which the user must perform during the execution of the "DBB" (Batch) Sample System. This sequence of items is designed to be run in the order presented and restarted only from the beginning

#### Honorable Mentions

- IV\_F206J Job FF HIDAM Update
  - Be sure to read the instructions (action 'n') before running this job as they will ask you to cancel the job
- IV\_F207J Job FF HDAM Update
  - Be sure to read the instructions (action 'n') before running this job as they will ask you to cancel the job
- IV\_F401J Job Scratch Data Sets
  - Done so this series of steps can be run again from the top
  - All following steps will contain a similar job, be sure to run if restarting a step

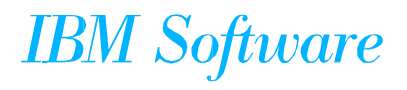

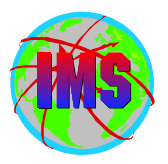

The "Hx" series of steps identify the JOBs and TASKs which the user must perform during the execution of the "DBT" (DB/DC) Sample System

Most of the utility processing in this sequence relies upon OLDS input. The JCL for these utilities has been prepared under the assumption that the execution sequence will be run from start to finish, as documented, without additional OLDS switches, IMS restarts, etc. If the OLDS usage sequence is altered, the utility JCL which relies upon OLDS input will have to be changed

- Contains jobs/tasks to start/stop the control region as well as test various recovery scenarios and utilities
- Be sure to view the documentation associated with each job/task before performing it (action 'n')

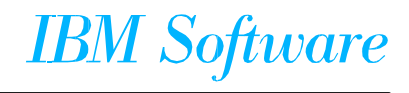

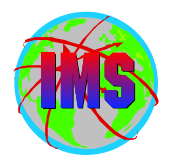

- The IMS/ESA Release Planning Guide contains a chapter on Migration considerations
  - Standard Considerations
    - Release Planning Guide for versions skipped
    - ACBGEN
    - DBRC Migration SPE
      - ► For IMS 6.1 DBRC RECON upgrade procedure see APAR II10131
    - Productivity Aids compatibility
    - PSP Buckets
    - Fallback Plan
    - For IMS 6.1 SDEP SPEs
      - ► PN91450/UQ17090 (9805) IMS 5.1
      - ► PQ09402/UQ17091 (9805) IMS 5.1
      - ► PQ13214/UQ17091 (9805) IMS 5.1
      - ► PQ17938/UQ21403 (9809) IMS 5.1

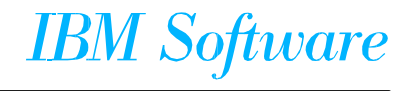

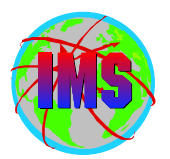

- IMS 7.1 Unique Considerations
  - SMPLTS is a PDSE (required for IMS JAVA)
    - See II12221 for information on unmanaged PDSE and HFS
    - If not installing IMS JAVA (JMK7708), SMPLTS can be a standard PDS
      - ► CBPDO users will have to add EXCLUDE(JMK7708) to RECEIVE job IV\_B208J
  - PSB compatibility service
    - -IMS 6.1, PQ37636/UQ44444 (0007)
    - -IMS 5.1, PQ37653/UQ44445 (0007)
  - The IBM High-Level Assembler Toolkit (5696-234) required

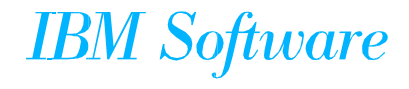

#### **MVS Routines**

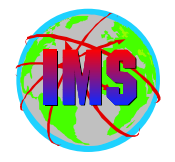

- The following modules are unique to each copy of the Operating System:
  - DFSMRCL0 Resource Cleanup Manager.
    - Cleans up environment after termination.
    - Use the one from the highest level of IMS. Downward compatible
    - Must be zapped into module IGC0001C CSECT IEAVTRML
  - **DFSAFMD0 Abend Formatting Routine** 
    - Online dump formatter. Not normally used depends on FMTO option specified (or defaulted to). Recommend default to FMTO=D
    - Must be zapped into module IGC0805A CSECT IEAVADFM
    - Consider providing SYSMDUMP in JCL as opposed to SYSUDUMP/SYSABEND in the online regions

IBM Software

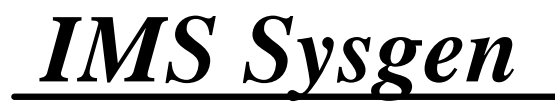

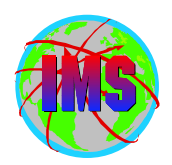

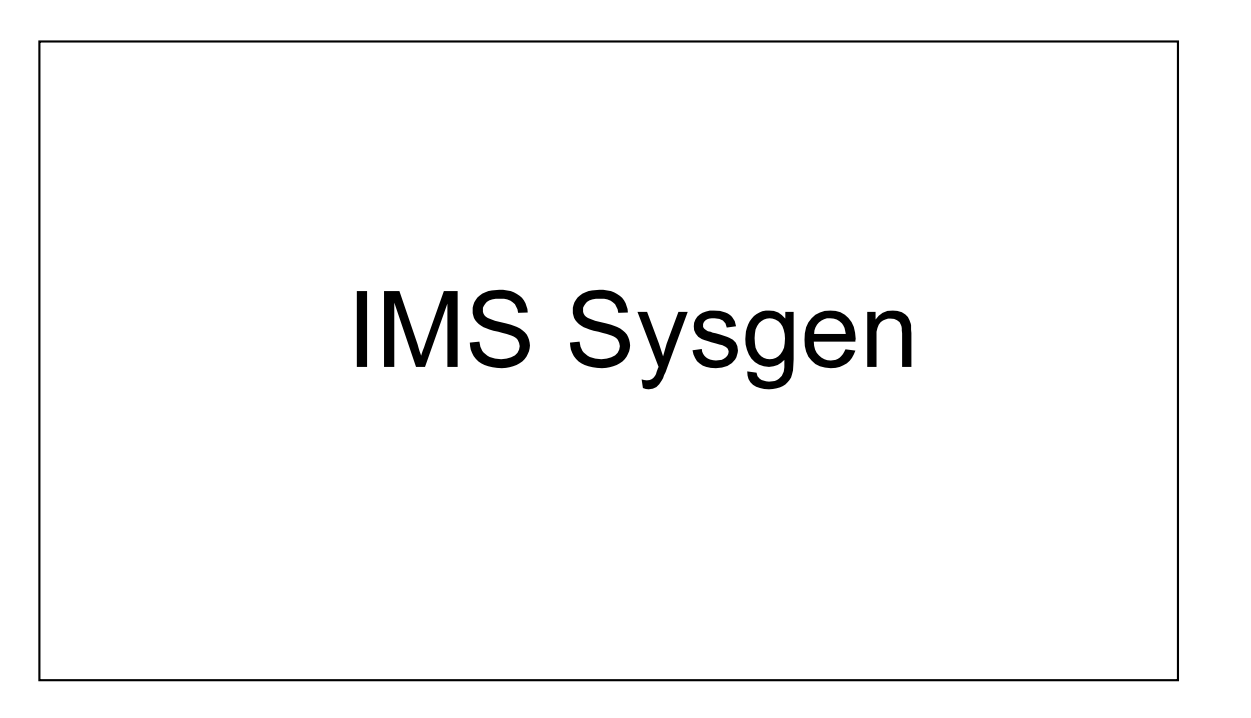

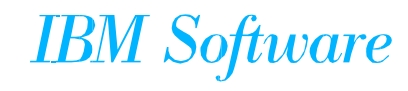

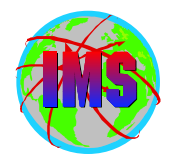

- The direction of the IMS product is the eventual removal of Sysgen
- As of IMS 6.1 Sysgen no longer builds a complete system
- IMS uses the Sysgen process to tailor each system to the customer's unique environment
  - Used to determine which features/components are to be included in the system
    - Eventually which features/components to be included will be determined at execution time
  - Defines resources that are to be made available to the system
  - Defines the environment in which the system is to be run
  - Builds the system from the IMS distribution libraries

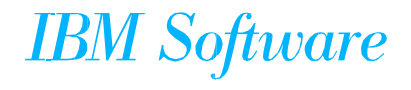

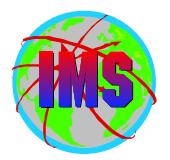

- IMS Sysgen consists of multiple phases which are as follows:
  - Coding of the IMS macros which will define the system (stage 1 input)
  - Running the preprocessor to verify the system definition (optional)
  - Running the assembly using the IMS macros as input (stage 1)
  - Running the job(s) built by stage 1 to actually build the system (stage 2)

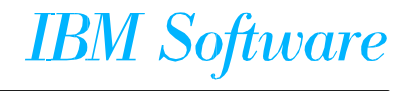

Sysgen Phases Summary - cont.

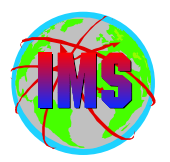

- Running SMP/E JCLIN to update the target zones
- Security Maintenance Utility (SMU)

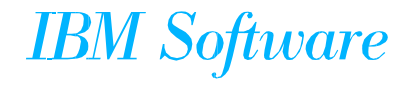

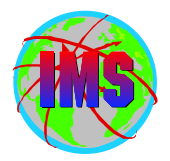

- The types of Sysgen are specified in the 'SYSTEM' keyword of the 'IMSCTRL' macro
- The following screens will describe the different types of Sysgen that can be run

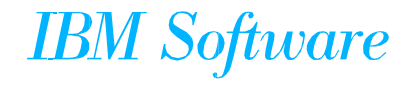

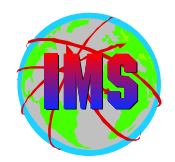

Generates control blocks members for resources to be added online using online change (e.g., APPLCTN, DATABASE, TRANSACT, and RTCODE macros)

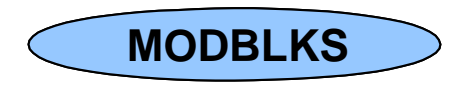

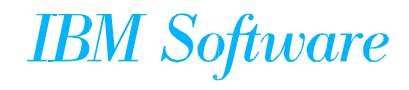

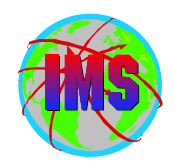

- Generates modules for all IMS control blocks
- Normally done to define network definitions like TERMINAL and LINE macros

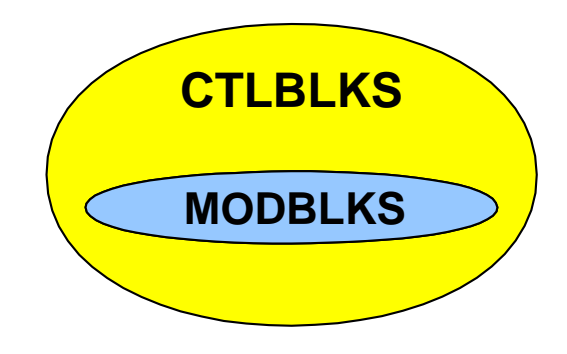

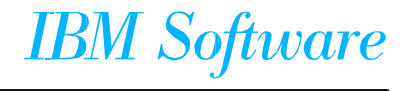

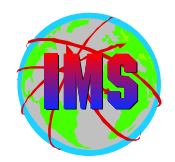

- Generates an IMS nucleus for the control region
- Also used to create a new IMS nucleus

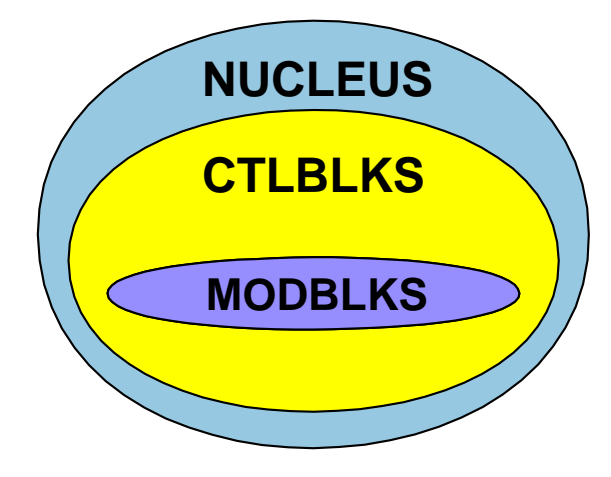

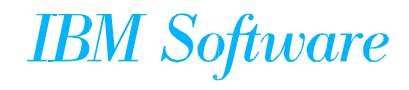

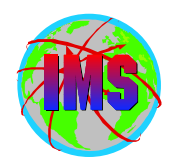

Generates all modules and procedures needed for the online environment

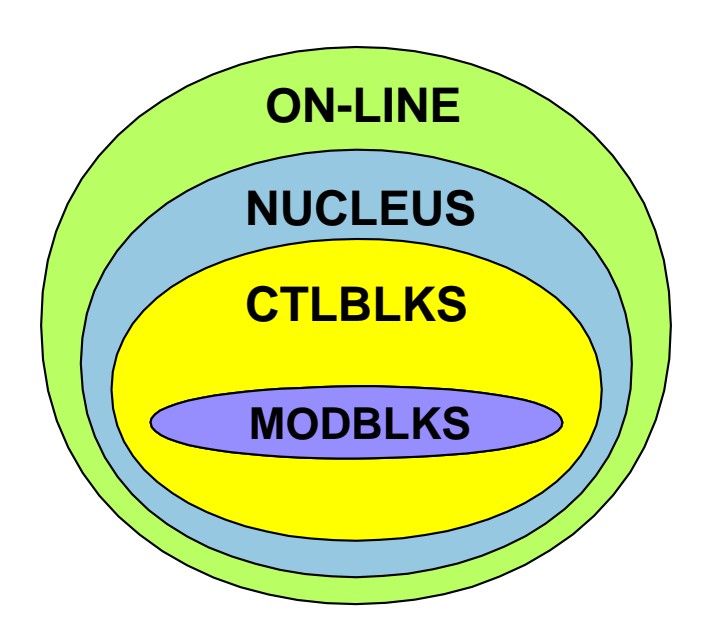

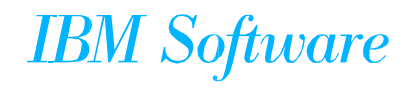

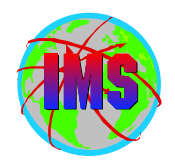

Generates modules and procedures needed to build a complete batch system

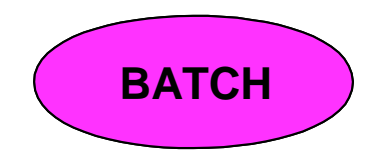

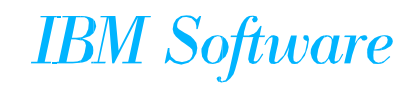

#### All Sysgen

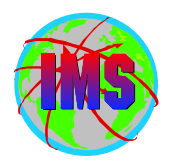

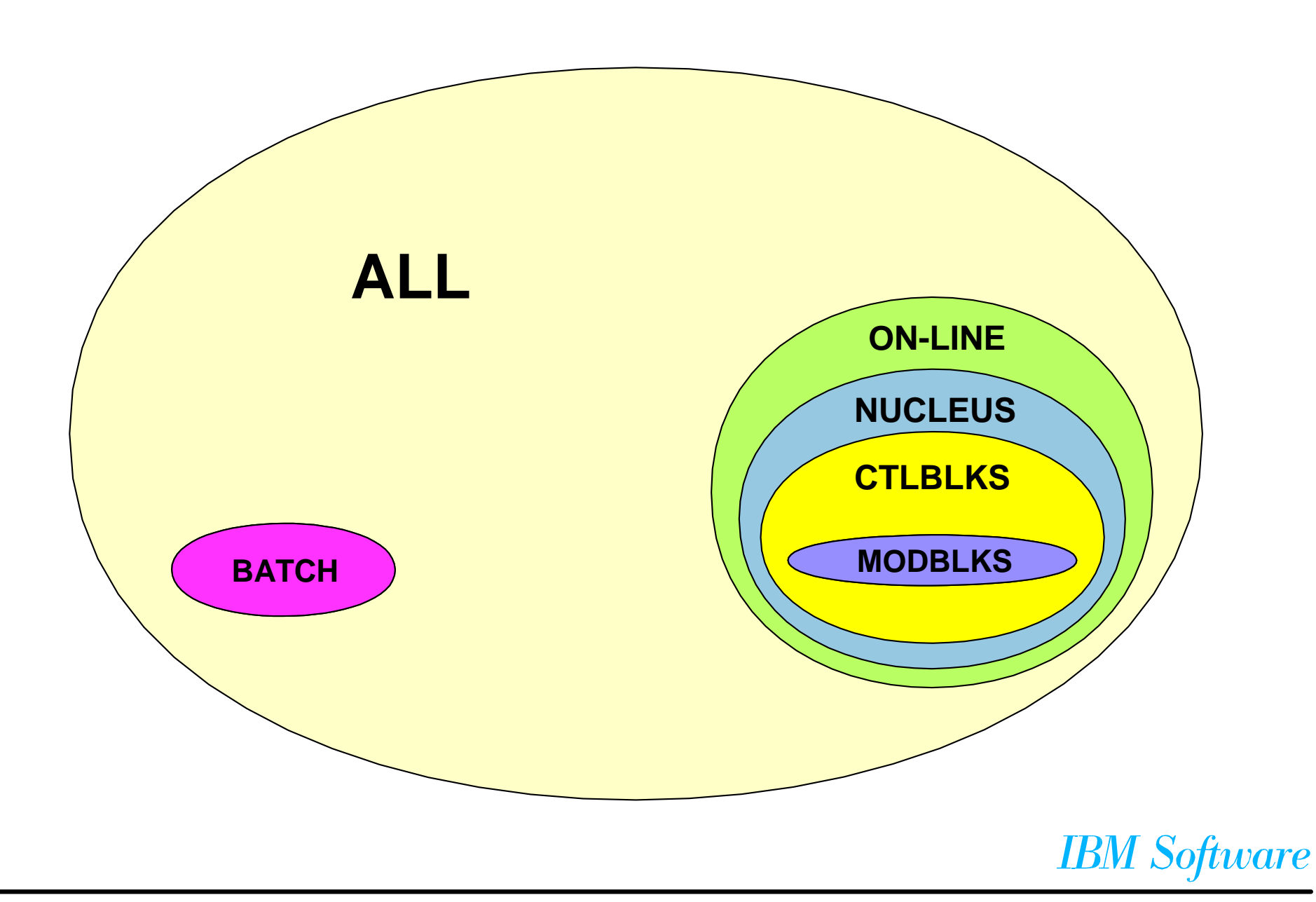

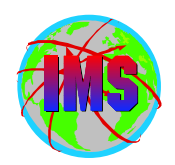

- Combines ON-LINE and BATCH Sysgens
- This type of Sysgen must be done during the initial install of a system (other than batch only)
- In releases prior to IMS 6.1, it will completely rebuild the execution library (reslib/sdfsresl) for all modules supplied by IMS (exits excluded). It must also be done when processing maintenance with accept bypass applycheck, and is part of the procedure to rebuild the target libraries from the distribution libraries

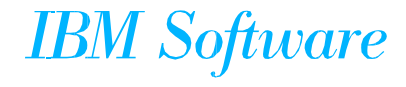

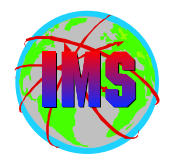

- In addition to being required for LGEN, the preprocessor can be used to verify the system definition
  - The following are additional functions of the preprocessor:
    - Check to ensure resources' names are alphanumeric
    - Check for duplicate names WITHIN resources. The following are the resources for which this is checked:
      - DBD names
      - PSB names
      - VTAM node names
      - MS link names
      - Logical terminal names (Iterms)
      - Transaction codes
      - Routing codes
      - Subpool names
      - MSLINK partner IDs
      - MSPLINK physical link names
      - Remote system VTAM node names
    - If used, can specify NAMECHK=NO on IMSCTRL macro

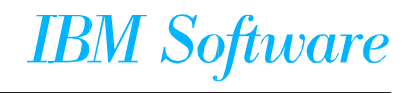

**Running the stage 1** 

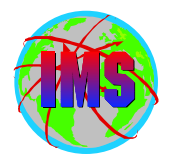

- Two types of systems can be configured which will determine how stage 1 is run
  - Standard System
  - LGEN System
- The configuration is specified as a parm on the SYSTEM keyword for the IMSCTRL macro
  - Requires an ON-LINE or ALL sysgen to change
- Return code of '0' or '2' indicates stage 1 was successful

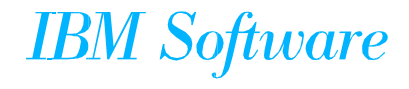

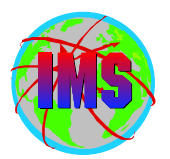

- The stage 2 jobs must be run in the order created
- Recommend using ONEJOB parm on IMSGEN macro
- Return code of '0' is expected from all but the MFS steps
  - Return code of '4' is expected from MFS steps

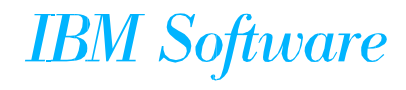

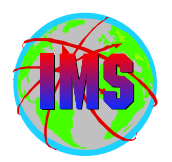

- JCLIN pointing to the target zone should be run after every Sysgen for libraries maintained by SMP/E
  - The SMP/E target zone will be updated to accurately represent the running system
  - When not done, errors may be encountered the next time service is applied using SMP/E
  - SMP/E JCLIN JCL will vary depending on the Sysgen configuration used

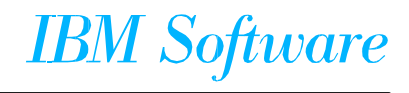

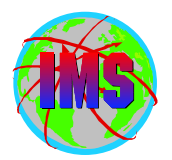

- Most keyword parameters can be specified in multiple places. The following is the precedence of these overrides (from lowest to highest):
  - IMS Default Value
  - SYSGEN Supplied Value
  - DFSPBxxx Proclib Member
  - Specified on Execution JCL

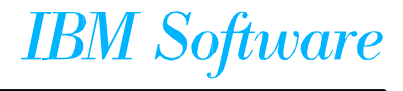

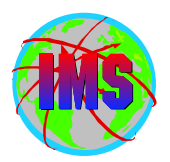

Change, add, and delete resources online

- Consists of the following steps:
  - Sysgen
  - Online Change Utility (OLCUTL)
  - IMS Online '/MODIFY PREPARE XXXXXXX' Command
  - IMS Online '/MODIFY COMMIT' Command
- Can also be used to introduce changes to ACBs and FORMATs

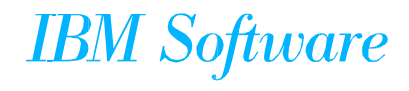

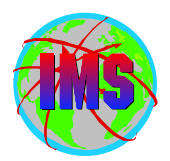

■ The following are key Web addresses:

 IMS home page www.ibm.com/ims

• Enhanced Holddata

http://service.boulder.ibm.com/390holddata.html

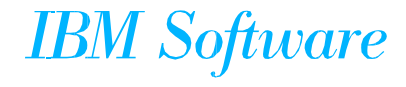

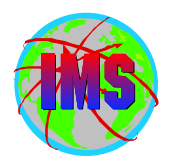

The following is the list of Information APARs referenced in this presentation:

- **II12221** Information on support for unmanaged HFSand PDSE
- **II10131** RECON Upgrade procedure to 6.1
- <u>II12910</u> Actions necessary when ++hold indicates IVP jobs IV\_B331J thru IV\_B350J need to be file-tailored
- II11421 Steps for excluding Fastpath from IVP
   This is an IVP option in IMS V8
- OY45706 How to remove a CSECT from IEANUC0x

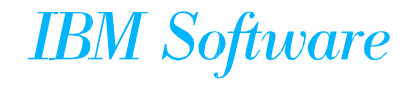

### Thank You

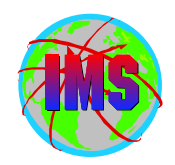

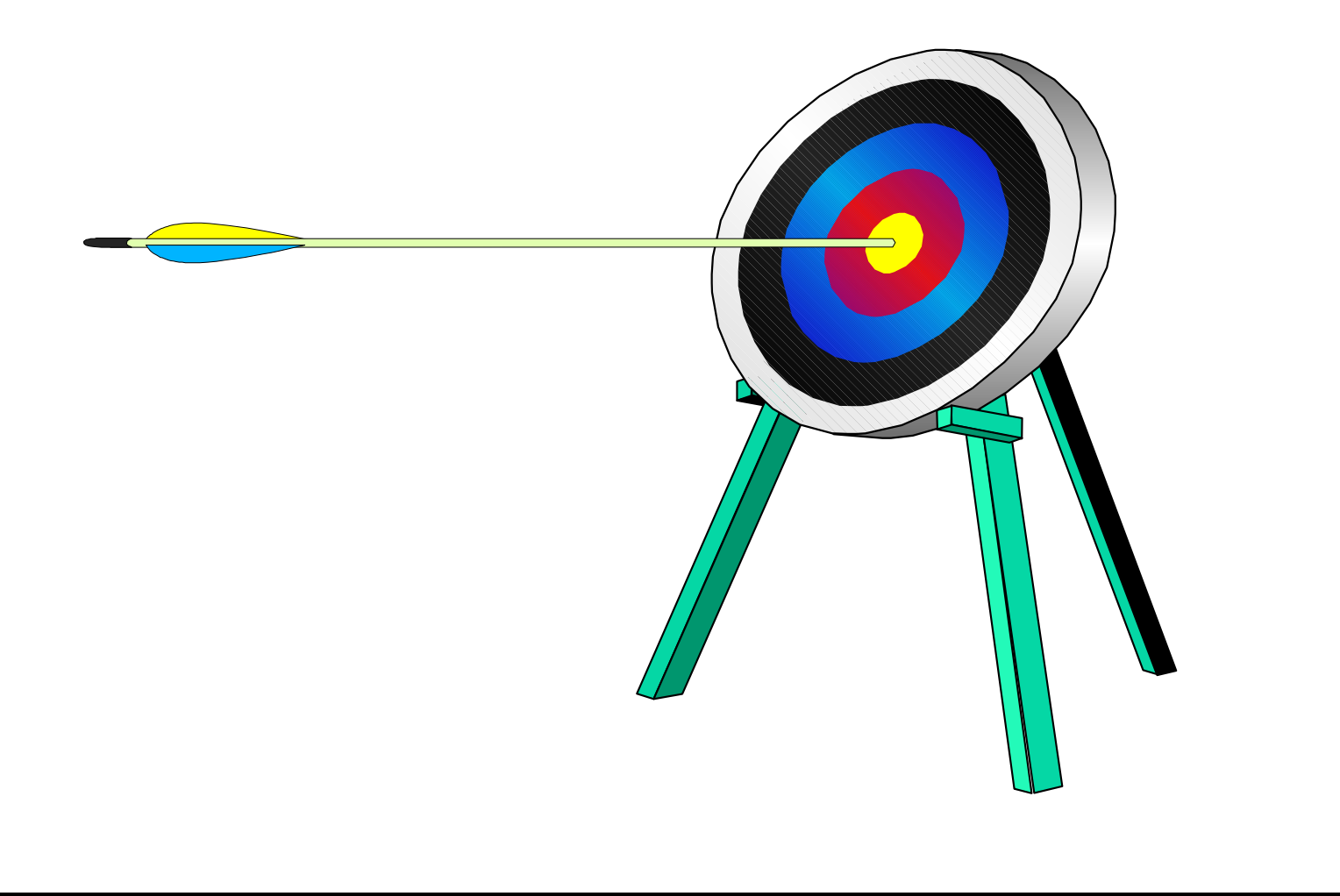

**IBM** Software